## ※ 석사과정에서 통합과정으로 과정변경 신청

#### 1. 연세포탈 접속(<u>http://portal.yonsei.ac.kr</u>) → 학사정보시스템 → 연세포탈 로그인

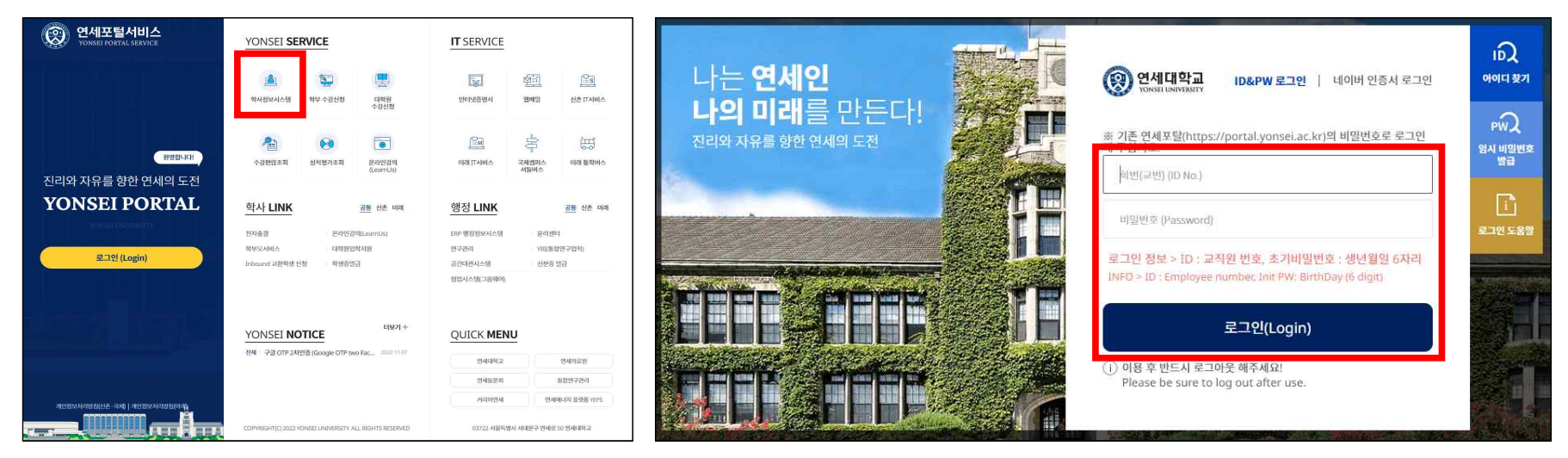

2. 학사행정 → 학적 → 학생 → 학위과정변경신청(석사->통합)
→ 보기(개인정보 수집·이용 사항 고지 내용 확인 후 동의) → 신청

\* 신청 시, 변경해야할 정보가 있는 경우, '개인정보변경'을 클릭하여 변경 가능

|                                                           | 학위과정변경신청(석사->통합) ×                                                                                                    |                                                                                                    |                                                                                                    |
|-----------------------------------------------------------|----------------------------------------------------------------------------------------------------|----------------------------------------------------------------------------------------------------|----------------------------------------------------------------------------------------------------|
|                                                           | ☆ 학적 > 학생 > 학위과정변경신청(석사→통합) ☰                                                                                                    |                                                                                                    |                                                                                                    |
| 학생지원 국제학생교류 셔틀버스 기숙사 학사기타                                 | 신상정보                                                                                                    |                                                                                                    | 개인정보변경                                                                                                    |
|                                                           | 유대전화번호                                                                                                    | 전화면호                                                                                                    |                                                                                                    |
| 학생                                                        | 0(m)(2)                                                                                                    | 奉金                                                                                                    |                                                                                                    |
|                                                           | 학위과정 변경                                                                                                    |                                                                                                    |                                                                                                    |
| 학적정보조회                                                    | 현재 하위과전 석사과정                                                                                                    |                                                                                                    |                                                                                                    |
| 학적부기재정정신청                                                 | 변경 학위 제정 석·박사동합                                                                                                    |                                                                                                    |                                                                                                    |
| 휴학신청(대학원)                                                 | 성적 및 자격시험 정보                                                                                                    |                                                                                                    |                                                                                                    |
| 사원되약신성<br>하세서계저고시쳐                                        | 중 이수학점                                                                                                    | 평강평균                                                                                                    |                                                                                                    |
| 학 중골계간중간중<br><u>·</u> ··································· | 종합시험<br>합격여부                                                                                                    | 외국어시험<br>합격여부                                                                                                    |                                                                                                    |
| 학위과정변경신청(석사->통                                            |                                                                                                    |                                                                                                    |                                                                                                    |
| 학위과정중단신청(통합->석                                            | 개인정보 수접·이용 사항 고지                                                                                                    |                                                                                                    | 早21                                                                                                    |
|                                                           |                                                                                                    | 신청                                                                                                    |                                                                                                    |
|                                                           | 학생지원 국제학생교류 셔틀비스 기숙사 학사기타<br>학생<br>학생정보조회<br>학적부기제정정신청<br>휴학신청(대학원)<br>자원퇴학신청<br>학생실계전금신청<br>학생실계전금신청<br>학생성제전고포기<br>학위과정정반경신청(동압->석 | 학생지원 국제학생교류 서들버스 기숙사 학사기타<br>학생지원 국제학생교류 서들버스 기숙사 학사기타<br>학생정보조회<br>학생정보조회<br>학석적신보조회<br>학석부기제정정신청<br>휴학신청(대학원)<br>자원되학신청<br>학생실계건공신청<br>학생실계건공신청<br>학생선계전 포기<br>학위과정변경신청(석사-동<br>학위과정변경신청(석사-동<br>학위과정변경신청(석사-동 | 학생지2   국제학생교2   시들비스   기숙시   학시기     학생지2   국제학생교2   시들비스   학사기     학생지2   학생지2   지원비스   기숙시   학사기     학생지2   학생지2   대학생   대학생 역 (대수 비행) 등     학생지2   학생지2   대학생   학생 (대학생)     학생지2   학생지2   대학생   학생 (대학생)     학생지2   대학생   (대학생 역 (대 대학생))   (대학생 역 (대 대학생))     학생지2   (대학생 역 (대 대학생))   (대학생 역 (대 대학생))   (대학생 역 (대 대학생))     지2   (대학생 역 (대 대학생))   ((대 대학생 역 (대 대학생)))   (((((((((((((((((((((((((((((((((((( |

# ※ 통합과정에서 석사과정으로 과정중단 신청

#### 1. 연세포탈 접속(<u>http://portal.yonsei.ac.kr</u>) → 학사정보시스템 → 연세포탈 로그인

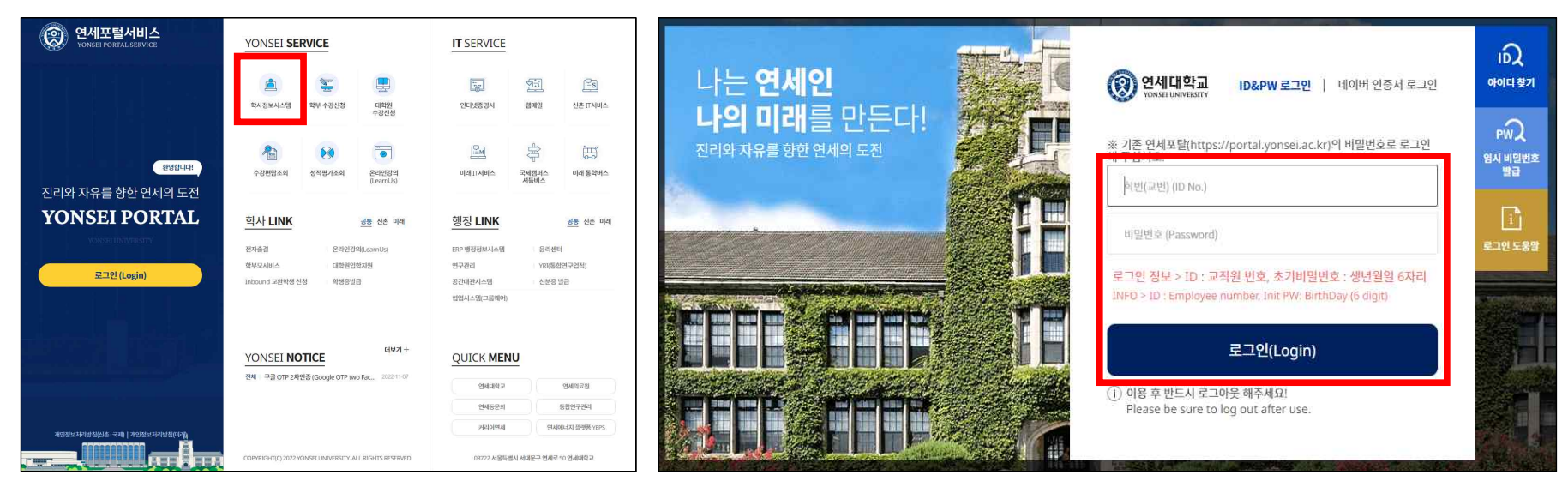

### 2. 학사행정 $\rightarrow$ 학적 $\rightarrow$ 학생 $\rightarrow$ 학위과정중단신청(통합->석사) $\rightarrow$ 신청

\* 신청 시, 변경해야할 정보가 있는 경우, '개인정보변경'을 클릭하여 변경 가능

| 학사행정     |            |                                  | 학위과정중단신청(통합->석사) ×            |      |        |
|----------|------------|----------------------------------|-------------------------------|------|--------|
|          |            |                                  | ☆ 학적 > 학생 > 학위과정중단신청(통합>석사) ☰ |      |        |
| 학적 수업 성적 | 졸업 등록 장학 학 | 생지원 국제학생교류 셔틀버스 기숙사 학사기티         | 신상정보                          |      | 개인정보변경 |
| 지도교수면담   | APR        | 학생                               | 휴대진화번호                        | 전화번호 |        |
| 공지사항조회   | APR계획서작성   | 학직정보조회                           | 0[0][2]                       | 주소   |        |
| 지도교수면담신청 | APR결과서조회   | 학적부기재정정신청<br>휴학신청(대학원)           | 학위과정 변경(중단)                   |      |        |
|          |            | 지원퇴학신청                           | 현재 학위과정 석-박사동합                |      |        |
|          |            | 학생실계전공포기<br>학생설계전공포기             | 변경 학위과정 석사과정                  |      |        |
|          |            | 학위과정변경신청(석사->통<br>학위과정중단신청(통합->석 |                               |      |        |
|          |            |                                  |                               | 신청   |        |

## ※ 결과 확인

#### 1. 신청했던 메뉴에서 다음과 같이 확인할 수 있음

\* 승인되었을 경우, 본인의 과정이 달라졌기 때문에 신청 대상자가 아니라고 표시됨

| 학적 > 학(                      | 행 > 학위과정중단신청(통합->석사) 🖃 |        |      |  |  |  |
|------------------------------|------------------------|--------|------|--|--|--|
| 학위과정중단(통합->석사) 신청 대상자가 아닙니다. |                        |        |      |  |  |  |
| 기 지난 거/조디\                   | 시청내역                   |        |      |  |  |  |
| 과정면경(중단)                     |                        |        |      |  |  |  |
| 과영면영(중단)<br>현재학위과정           | 석·박사동합                 | 변경학위과정 | 석사과정 |  |  |  |

2. 혹은 학사행정 → 학적 → 학생 → 학적정보조회 → 프로필에서 본인 학위과정을 확인할 수 있음

| SEARCH Q                   | 학적정보조회 🗙     |            |               |                |                 |          |       |        |
|----------------------------|--------------|------------|---------------|----------------|-----------------|----------|-------|--------|
|                            | (하 학적 > 학생   | > 학적정보조회 🗮 |               |                |                 |          |       |        |
| 💙 학적 마이메뉴                  | 프로필          |            |               |                |                 |          |       | 개인정보변경 |
| To To                      |              | 학번 4명      |               | 소속<br>하이고제     | 일반대학원<br>도하(조다) | ।<br>स   | 대전화번호 |        |
| CS 지도교수현님                  |              | 영문성명       |               | 학년             | 80(82)          | 0        | 메일    |        |
| C 학생                       | Sec.         | 주민등록번호     |               | 국적<br>치조하저벼도입자 |                 | <u>٩</u> | 편번호   |        |
| · <u>학적정보조회</u>            |              |            |               | 98996889       |                 | 1        |       |        |
| · 학적부기재정정신청<br>· 휴학신청(대학원) | 계좌정보         |            |               |                |                 |          |       | 계좌정보변경 |
| · 자원퇴학신청<br>· 학생설계전공신청     | 은행구분         |            | 계좌번호          |                |                 | 예금주      | -     |        |
| · 학생설계전공포기                 |              |            |               |                |                 |          |       |        |
| · 학위과정중단신청(통합->석사)         | 학적정보         |            |               |                |                 |          |       | ~      |
|                            | 학년           | •          | 진급학년          |                |                 |          |       |        |
|                            | 휴학최대학기       | 6          | 휴학학기          | 0              |                 | 학기초과자    |       |        |
|                            | 증서번호         |            | 학위번호          |                |                 |          |       |        |
|                            | 종합시험<br>합격일자 |            | 외국이시험<br>합격일자 |                |                 |          |       |        |
|                            | 수료/전문연구      |            | 수료일자          |                |                 | 연구소      |       |        |

\* 승인되었을 경우, 신청한 과정으로 변경되어서 조회됨